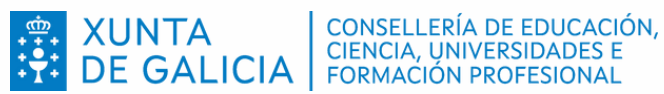

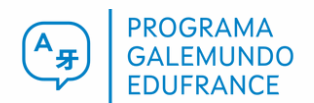

L

## ANEXO II

## Pasos para solicitar a participación no programa EduFrance

|    |                                                                                                    | ProgramasEducativos                                                                           | đ                                                                                                    | ) 414 🗖                                                                                               | Ф                                                                                                    |
|----|----------------------------------------------------------------------------------------------------|-----------------------------------------------------------------------------------------------|----------------------------------------------------------------------------------------------------|----------------------------------------------------------------------------------------------------|----------------------------------------------------------------------------------------------------|
| 1. | Acceda a paxina de<br>ProgramasEducativos                                                                                   | Inicio                                                                                        | Inicio                                                                                                    |                                                                                                    |                                                                                                    |
|    | https://www.edu.xunta.gal/programaseduca                                                                                    | tivos/)                                                                                       |                                                                                                    |                                                                                                    |                                                                                                    |
|    |                                                                                                    | PROGRAMASEDU                                                                                  | CATIVOS                                                                                                    | F                                                                                                    | <b></b>                                                                                                    |
| 2. | Identifíquese coas<br>credenciais da persoa<br>directora.                                                                   | Identifiquese<br>Usuario de educación<br>Conta de usuario (sen @edu.xunta.gal)<br>Contrasinal | •                                                                                                    |                                                                                                    |                                                                                                    |
|    | Mediante o aplicativo<br><i>Autoriza</i> tamén pode dar<br>o consentimento para<br>que solicite o programa<br>outra persoa. | Entrar<br>Ou entre con certificado d<br>Entrar                                                | lixital                                                                                                    | XUNTA<br>DE GALICIA<br>Servizo prestado pola Consei<br>Universidados e Formación P<br>Xunta de Galica | CONSELLERÍA DE EDUCACIÓN,<br>CENCIA, INVERSIDADES E<br>FORMACIÓN PROFESIONAL<br>Ilería de Educación, Ciencia,<br>Votesonal |
|    |                                                                                                    | ProgramasEducativos =                                                                         | (                                                                                                    | ) 4 <u>1</u> 2 🗖                                                                                      | Ċ                                                                                                    |
| 3. | Seleccione nos<br>despregables:                                                                                             | Inicio Seleccion de progra<br>Cambiar de programa<br>Ver todas as solicitudes                 |                                                                                                    | de programa                                                                                           |                                                                                                    |
|    | Programas de évito                                                                                                    |                                                                                               | Seleccione o programa e convocatoria de traballo.                                                                                |                                                                                                    |                                                                                                    |
|    | <ul><li>educativo</li><li>2025/2026</li><li>EduFrance</li></ul>                                                             |                                                                                               | Aplicativo *<br>- Seleccione un elemento<br>Convocatoria *<br>- Seleccione un elemento<br>Programa *<br>- Seleccione un elemento |                                                                                                    |                                                                                                    |
|    | Prema en <b>SELECCIONAR</b> .                                                                                               |                                                                                               |                                                                                                    |                                                                                                    |                                                                                                    |
|    | Apareceralle a mensaxe de validación en verde.                                                                              |                                                                                               | Seleccionar                                                                                                    |                                                                                                    |                                                                                                    |
|    |                                                                                                    | Operación realizada o                                                                         | con éxito                                                                                                    |                                                                                                    |                                                                                                    |

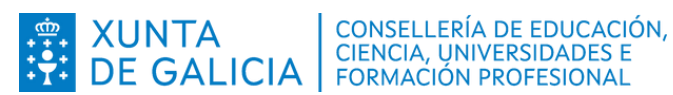

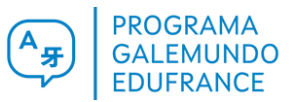

4. Prema "Solicitar programa" na barra negra da esquerda e logo en "SOLICITAR" (botón laranxa, abaixo).

| <b>Programas</b> Educativos | ≡ |  |
|-----------------------------|---|--|
| Inicio                      |   |  |
| Solicitar programa          |   |  |
| Ver solicitudes do programa |   |  |
| Memoria                     | ^ |  |
| Informes                    | ^ |  |
| Utilidades                  | ~ |  |
|                             |   |  |

5. Complete cos datos relativos ao Consello Escolar.

Prema en "CREAR".

| Datos da solicitude                                                                                                    |
|----------------------------------------------------------------------------------------------------|
| Datos básicos da solicitude                                                                                                    |
| 36012377-CEIP de Cerdeiriñas (Vila de Cruces - Pontevedra)<br>Programa: Intercambios de alumnado con Francia: EduFrance.<br>Estado:<br>Versión: 0 |
| Aprobación polo Consello Escolar/Consello social                                                                                                  |
| Data da sesión<br>do Consello<br>Excolar * 7                                                                                                    |
| Número de integrantes do Consello Escolar con dereito a voto *                                                                                    |
| Número de integrantes do Consello Escolar con dereito a voto presentes na votación *                                                              |
| Número de votos favorables á presentación da solicitude de participación *                                                                        |
| Número de votos contrarios á presentación da solicitude de participación *                                                                        |
| Número de votos en branco                                                                                                    |
| Número de votos nulos                                                                                                    |
| Crear                                                                                                    |

6. Seleccione cun 🔽 o programa e prema o botón laranxa "GARDAR".

Apareceralle o botón laranxa "PRESENTAR E **EDITAR PROXECTO**"

Apareceralle a mensaxe de validación en verde.

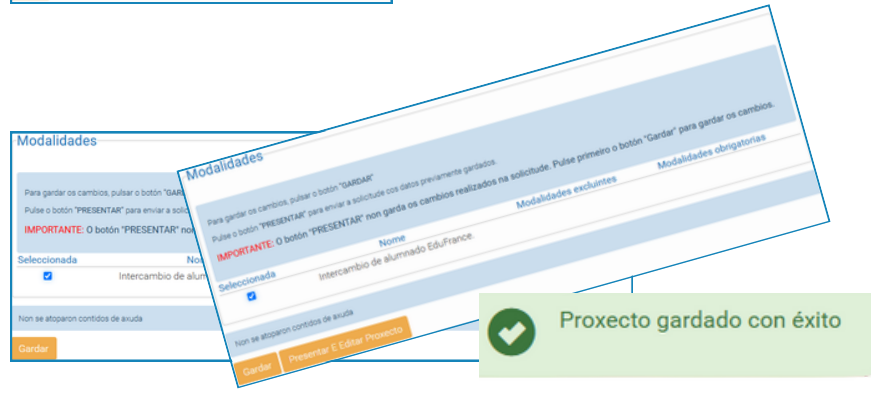

IMPORTANTE: Premendo "Presentar e Editar Proxecto" realizará a presentación da súa solicitude para a presente convocatoria de Programas de éxito educativo e redirixirao ao formulario de edición do proxecto que solicita.

Lembre que o botón "Presentar e Editar Proxecto" non garda os cambios realizados na solicitude (Pulse primeiro o botón "Gardar" para gardar os cambios).

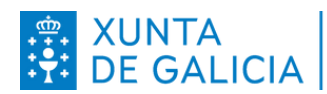

CONSELLERÍA DE EDUCACIÓN, CIENCIA, UNIVERSIDADES E FORMACIÓN PROFESIONAL

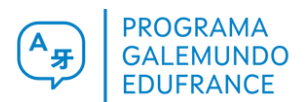

7. Encha os campos relativos ao seu proxecto.

É obrigatorio encher todos os campos requiridos; indique 0 se é o caso.

Prema o botón laranxa "**GARDAR**".

Apareceralle a mensaxe de validación en verde.

Prema o botón laranxa "REMATAR E ENVIAR".

 Prema o botón azul
 "XERAR INFORME".
 Poderá recuperalo no Buzón de informes.

| -Datos do proxecto                                     |                  |        |  |  |  |  |
|--------------------------------------------------------|------------------|--------|--|--|--|--|
| <ul> <li>Intercambio de alumnado EduFrance.</li> </ul> |                  |        |  |  |  |  |
| Gardar                                                 | Rematar E Enviar | Volver |  |  |  |  |
| Operación realizada con éxito                          |                  |        |  |  |  |  |

Ao premer a tecla "Rematar e enviar" dará por validado o proxecto que presenta para o seu centro para este programa. IMPORTANTE: O botón "Rematar e Enviar" non garda os cambios realizados no proxecto. Pulse primeiro o botón "Gardar" para conservar os cambios.

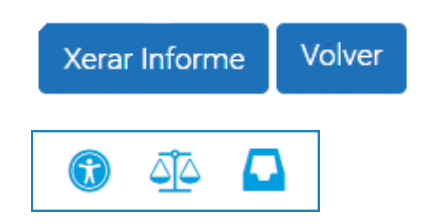

## **IMPORTANTE**

- Cada centro só poderá crear unha única solicitude.
- A solicitude pódese realizar en varias sesións. Para conservar a información facilitada debe premer sempre e **GARDAR** antes de pechar a sesión.
- O estado dunha <u>solicitude correctamente presentada</u> será **Trámite.** Asegúrese de que a súa solicitude <u>non fique en estado **Edición**</u> ao rematar o proceso.